# 使用snmpwalk命令的ESA、SMA和WSA查詢配 置示例

### 目錄

<u>簡介</u> 必要條件 設定 ESA配置 SMA配置 WSA配置 驗證 疑難排解

# 簡介

本檔案將說明如何使用 snmpwalk 命令查詢或輪詢思科郵件安全裝置(ESA)、思科內容安全管理裝置 (SMA)或思科網路安全裝置(WSA)。

# 必要條件

本文中的資訊係根據以下軟體和硬體版本:

- •帶AsyncOS 5.x或更高版本的ESA
- SMA與AsyncOS 5.x或更高版本
- •WSA與AsyncOS 5.x或更高版本
- 需要安裝分發net-snmp軟體包的單獨Linux或Unix主機

**附註**:本檔案所參考的軟體不是Cisco維護或支援的。此資訊出於方便而提供。如需更多幫助 ,請與軟體供應商聯絡。

## 設定

本節介紹ESA、SMA和WSA的配置。

### ESA配置

- 1. 輸入 snmpconfig CLI命令,以確保啟用簡易網路管理通訊協定(SNMP)。
- 2. 從Related Tools(相關工具)下的<u>Cisco Email Security Appliance下載所有相關AsyncOS</u> MIB檔案:

適用於ESA的AsyncOS SMI MIB(txt)適用於ESA的AsyncOS郵件MIB(txt)

3. 將這些檔案放在本地電腦SNMP目錄中,通常類似於 /usr/net-snmp/share/mibs/.

4. 使用您的SNMP主機運行 snmpwalk 指令:

snmpwalk -O a -v 2c -c ironport -M /usr/net-snmp/share/mibs/ -m "ALL" host.example.com
iso.3.6.1.2.1.1
在上面的命令中,指定:

- •所有輸出欄位都帶有「—Oa」。
- 使用'-v 2c'的SNMP協定版本2c。
- 只讀或公共社群字串(必須與裝置的 snmpconfig 設定)或「cisco」(使用「— c cisco」時)。
- MIB檔案的可選絕對路徑或位置,帶有「 M /the/path/to/snmp/mib/」。
- 使用「 m "ALL"」載入哪些MIB檔案(ALL載入所有內容)。
- •要使用「hostname」或「x.x.x.x」輪詢的裝置上的目標主機地址。

•裝置的對象識別符號(OID)樹的起始點,以「iso.3.6.1.2.1.1」開始行走。 前面列出的示例命令返回從裝置提取的所有診斷資訊的清單:

:~\$ snmpwalk -O a -v 2c -c ironport -M "/usr/net-snmp/share/mibs/" -m "ALL" host.example.com iso.3.6.1.2.1.1 iso.3.6.1.2.1.1.1.0 = STRING: "IronPort Model C10, AsyncOS Version: 7.0.0-702, Build Date: 2009-11-10, Serial #: 00C09F3AED0E-########" iso.3.6.1.2.1.1.2.0 = OID: iso.3.6.1.4.1.15497.1.1

#### SNMPv3示例

snmpwalk -v3 -l authPriv -u v3get -a SHA -A "cisco" -x AES -X "cisco" x.x.x.x iso.3.6.1.2.1.1 在上面的命令中,指定:

- 使用'-v 3'的SNMP通訊協定第3版。
- -I 選項配置要使用的身份驗證和加密功能。
- -u選項將SNMP使用者名稱設定為使用者安全模組子系統。這是一個長度為1到32個八位元的字 串。在嘗試通訊的兩個SNMP實體上應該以相同方式配置。
- •-a選項用於設定身份驗證。
- •-A是金鑰加密金鑰。
- •-x選項用於設定加密型別。
- •-X用於設定SNMPv3隱私密碼。
- 要使用「hostname」或「x.x.x.x」輪詢的裝置上的目標主機地址。
- •裝置的對象識別符號(OID)樹的起始點,以「iso.3.6.1.2.1.1」開始行走。

另請參閱<u>Net-SNMP教程或使用</u> snmpwalk --help 欲瞭解更多關於 snmpwalk 指令和其他SNMP相關的公 用程式。

### SMA配置

1. 輸入 snmpconfig CLI指令,確保SNMP已啟用。

- 2. 從思科內容安全管理裝置的「相關工具<u>:(Related Tools:)」下</u>下載所有相關AsyncOS MIB檔案 適用於SMA的AsyncOS SMI MIB(txt)適用於SMA的AsyncOS郵件MIB(txt)
- 3. 將這些檔案放在本地電腦SNMP目錄中,通常類似於 /usr/net-snmp/share/mibs/.

4. 使用您的SNMP主機運行 snmpwalk 指令:

snmpwalk -O a -v 2c -c ironport -M /usr/net-snmp/share/mibs/ -m "ALL" host.example.com
iso.3.6.1.2.1.1
在上面的命令中,指定:

•所有輸出欄位都帶有「— O a」。

- 使用'-v 2c'的SNMP協定版本2c。
- 只讀或公共社群字串(必須與裝置的 snmpconfig 設定)或「cisco」(使用「— c cisco」時)。
- MIB檔案的可選絕對路徑或位置,帶有「 M /the/path/to/snmp/mib/」。

• 使用「 — m "ALL"」載入哪些MIB檔案(ALL載入所有內容)。

• 要使用「hostname」或「x.x.x.x」輪詢的裝置上的目標主機地址。

•裝置的對象識別符號(OID)樹的起始點,以「iso.3.6.1.2.1.1」開始行走。 前面列出的示例命令返回從裝置提取的所有診斷資訊的清單:

:~\$ snmpwalk -O a -v 2c -c ironport -M "/usr/net-snmp/share/mibs/" -m "ALL" host.example.com iso.3.6.1.2.1.1 iso.3.6.1.2.1.1.1.0 = STRING: "IronPort Model C10, AsyncOS Version: 7.0.0-702, Build Date: 2009-11-10, Serial #: 00C09F3AED0E-########" iso.3.6.1.2.1.1.2.0 = OID: iso.3.6.1.4.1.15497.1.1

### SNMPv3示例

snmpwalk -v3 -l authPriv -u v3get -a SHA -A "cisco" -x AES -X "cisco" x.x.x.x iso.3.6.1.2.1.1 在上面的命令中,指定:

• 使用'-v 3'的SNMP通訊協定第3版。

• — 選項配置要使用的身份驗證和加密功能。

-u選項將SNMP使用者名稱設定為使用者安全模組子系統。這是一個長度為1到32個八位元的字串。在嘗試通訊的兩個SNMP實體上應該以相同方式配置。

- •-a選項用於設定身份驗證。
- •-A是金鑰加密金鑰。
- •-x 選項用於設定加密型別。
- •-X用於設定SNMPv3隱私密碼。
- 要使用「hostname」或「x.x.x.x」輪詢的裝置上的目標主機地址。

•裝置的對象識別符號(OID)樹的起始點,以「iso.3.6.1.2.1.1」開始行走。

另請參閱Net-SNMP教程或使用 snmpwalk --help 欲瞭解更多關於 snmpwalk 指令和其他SNMP相關的公 用程式。

### WSA配置

- 1. 輸入 snmpconfig CLI指令,確保SNMP已啟用。
- 2. 從<u>Cisco Web Security Appliance</u>(思科網路安全裝置)<u>的</u>Related Tools<u>(相關工具)下</u>下載 所有相關AsyncOS MIB檔案: 適用於WSA的AsyncOS SMI MIB(txt)適用於WSA的AsyncOS郵件MIB(txt)AsyncOS Web MIB(txt)
- 3. 將這些檔案放在本地電腦SNMP目錄中,通常類似於 /usr/net-snmp/share/mibs/.
- 4. 使用您的SNMP主機運行 snmpwalk 指令:

```
snmpwalk -O a -v 2c -c ironport -M /usr/net-snmp/share/mibs/ -m "ALL" host.example.com
    iso.3.6.1.2.1.1
在上面的命令中,指定:
```

- •所有輸出欄位都帶有「— Oa」。
- 使用'-v 2c'的SNMP協定版本2c。
- 只讀或公共社群字串(必須與裝置的 snmpconfig 設定)或「cisco」(使用「 c cisco」時)。
- MIB檔案的可選絕對路徑或位置,帶有「 M /the/path/to/snmp/mib/」。
- 使用「 m "ALL"」載入哪些MIB檔案(ALL載入所有內容)。
- 要使用「hostname」或「x.x.x.x」輪詢的裝置上的目標主機地址。

•裝置的對象識別符號(OID)樹的起始點,以「iso.3.6.1.2.1.1」開始行走。 前面列出的示例命令返回從裝置提取的所有診斷資訊的清單:

iso.3.6.1.2.1.1.1.0 = STRING: "IronPort Model C10, AsyncOS Version: 7.0.0-702, Build Date: 2009-11-10, Serial #: 00C09F3AED0E-######## iso.3.6.1.2.1.1.2.0 = OID: iso.3.6.1.4.1.15497.1.1 另請參閱<u>Net-SNMP教程或使用</u> snmpwalk --help 欲瞭解更多關於 snmpwalk 指令和其他SNMP相關的公 用程式。

# 驗證

目前沒有適用於此組態的驗證程序。

### 疑難排解

目前尚無適用於此組態的具體疑難排解資訊。